# Wilman pikaopas huoltajille

Joensuun kaupungin varhaiskasvatus-ja koulutuskeskuksen Wilma löytyy osoitteesta <u>https://wilma.pohjoiskarjala.net:8242/</u>

## Tunnuksen teon vaiheet:

1) Huoltaja lähettää sähköpostia osoitteessa: <u>https://wilma.pohjoiskarjala.net:8242/connect</u>. Sähköpostiosoitteesta tulee myös hänen uusi käyttäjätunnuksensa. **Uudet huoltajatunnukset ovat** siis aina sähköpostiosoitteita.

2) Huoltaja saa sähköpostiinsa varmistusviestin, jossa on paluulinkki Wilmaan. Tällä varmistetaan, että huoltaja kirjoitti osoitteen oikein, ja että kyseessä on varmasti hänen osoitteensa. Huoltaja siirtyy linkin avulla takaisin Wilmaan.

3) Linkki vie suoraan sivulle, jossa tunnus tehdään. Uutta kirjautumista ei tarvita. Huoltaja syöttää ruudun kenttiin saamansa avainkoodin, klikkaa *Lisää*-painiketta, ja sitten *Jatka*-painiketta. Mikäli huoltajalla on useita lapsia eli useita Wilma-tunnuksia, voi hän syöttää ne kaikki tässä yksitellen ennen *Jatka*-painikkeen painamista.

4) Seuraavaksi huoltajaa pyydetään keksimään itselleen salasana. Salasanan tulee olla vähintään 5 merkkiä pitkä ja sisältää joko sekä kirjaimia että numeroita, tai sekä isoja että pieniä kirjaimia.
5) Lopuksi huoltaja saa yhteenvedon antamistaan tiedoista, hyväksyy tunnuksen luomisen. Jatkossa hän kirjautuu Wilmaan sähköpostiosoitteellaan ja keksimällään salasanalla.

6) Unohtuneet salasanat hoidetaan sähköpostiosoitteella osioissa Unohtuiko salasana

### Aloitussivu voi näyttää esimerkiksi seuraavalta:

| Matti Mallioppilas<br>Ome etusivu         Pikaviestit         Työjärjestys         Suoritukset         Kokeet         Tuntimerkinnät         Tuki         Tuki         Tulosteet         Kyselyt         Tiedotteet         Opetusuunnitelma         Opetusuunnitelma         Opetusuunnitelma         Opetusuunnitelma         Opetusuunnitelma         Opetusuunnitelma         Opetusuunnitelma         Opetusuunnitelma         Opetusuunnitelma         Opetusuunnitelma         Opetusuunnitelma         Die Keitalous.1 KO1: Kotitalous 7 luokka         Ku Keet         Lomakkeet                                                                                                    | Edellinen käyntisi oli 21.10.2013 klo 20:30                                                                                                    |
|----------------------------------------------------------------------------------------------------|----------------------------------------------------------------------------------------------------|
| Pikaviestit         Tyojärjestys         Suoritukset         Kokeet         Tutimerkinnät         Tuki         Tulosteet         Kyselyt         Alt. Suomen kieli A11: Aidinkieli 7 luokka         Bi Biologia.2 B11: Biologia 7 luokka         Pry Fysikka.2 F11: Fysikka 7 luokka         Henkilökunta         Huoneet         Lomakkeet         Lomakkeet         Di lükunta.1 LP1: Liikunta 7 luokka         Lunikket         Mu Musiikki MU1: Musiikki 7 luokka         Mu Musiikki MU1: Musiikka 10 luokka         Mu Musiikki MU1: Musiikki 7 luokka                                                                                                    | Edellinen käyntisi oli 21.10.2013 klo 20:30                                                                                                    |
| Työjärjestys       Matti Mallioppilas on saanut 2 tuntimerkintää, jotka on selvitettävä.       Pie         Suoritukset       Pikaviestit       **         Tuntimerkinnät       Sinulle ei ole yhtään uutta viestiä.       **         Tuki       Sinulle ei ole yhtään uutta viestiä.       **         Tuki       Sinulle ei ole yhtään uutta viestiä.       **         Tuki       Sinulle ei ole yhtään uutta viestiä.       **         Tuki       Sinulle ei ole yhtään uutta viestiä.       **         Tuki       Sinulle ei ole yhtään uutta viestiä.       **         Tuki       Sinulle ei ole yhtään uutta viestiä.       **         Tuki       Sinulle ei ole yhtään uutta viestiä.       **         Tuki       Suoritukset       *         Kurssit jaksossa       **       **         Kyselyt       AL Suomen kieli Al1: Aidinkieli 7 luokka       *         Opetussuunnitelma       EN Englannin kieli, Al-oppimäärä EN1: A-kieli englanti 7 luokka 21:10. Kottehtävät 21:10:; g5 ja g6       *         Opetusuunnitelma       GE Maantieto. 7 luokka       *         Huoneet       KE Kemia.7 KE1: Kemia 7 luokka       *         Lomakkeet       KO Kotitalous.1 KO1: Kotitalous 7 luokka       *         Lomakkeet       KO Kotitalous.1 KO1: Kotitalous 7 luokka       *     < |                                                                                                    |
| Kokeet       Pikaviestit       • K         Tuntimerkinnät       Sinulle ei ole yhtään uutta viestiä.       • K         Tuki       Sinulle ei ole yhtään uutta viestiä.       • K         Tuki       Sinulle ei ole yhtään uutta viestiä.       • K         Tuki       Kurssit jaksossa       • III         Kyselyt       AIL Suomen kieli A11: Aidinkieli 7 luokka       • S         Tiedotteet       BI Biologia.2 B11: Biologia 7 luokka       • S         Opetussuunnitelma       ENA Englannin kieli, A1-oppimäärä EN1: A-kieli englanti 7 luokka 21.10. Kottehtävät 21.10.; g5 ja g6       • Hu         Opetusjat       FY Fysiikka.2 F11: Fysiikka 7 luokka       • Hu Historia H11: Historia 7 luokka       • Huokka         Huoneet       KE Kemia.2 KE1: Kemia 7 luokka       • Huikunta.1 LP1: Liikunta 7 luokka       • Caapurpoort vioortit i ja         Lomakkeet       LP Liikunta.1 LP1: Liikunta 7 luokka       • Gaapurpoort vioortit i ja                                                                                                    | ielisjoen koulu, huoltaja                                                                                                    |
| Tulosteet     Kurssit jaksossa       Kyselyt     ALL Suomen kieli A11: Aidinkieli 7 luokka       Opetussuunnitelma     BI Biologia.2 B11: Biologia 7 luokka       Opetussuunnitelma     ENA Englannin kieli, A1-oppimäärä EN1: A-kieli englanti 7 luokka 21:10. Kottehtävät 21:10.; g5 ja g6       Opetussuunnitelma     FY Fysiikka.2 FY1: Fysiikka 7 luokka       Henkilökunta     GE Maantieto.7 luokka       Huoneet     KE Kemia 7 luokka       Lomakkeet     KO Kotitalous.1 KO1: Kotitalous 7 luokka       LP Liikunta.1 LP1: Liikunta 7 luokka       MU Musikki MU1: Musikki 7 luokka                                                                                                    | Käyttäjätunnus heikki.huoltaja@sahkoposti.fi<br>Matti Mallioppilas                                                                                      |
| Kyselyt     AIL Suomen kieli AI1: Äidinkieli 7 luokka       Tiedotteet     BI Biologia.2 BI1: Biologia 7 luokka       Opetussuunnitelma     ENA Englannin kieli, A1-oppimäärä EN1: A-kieli englanti 7 luokka 21.10. Kotitehtävät 21.10.: g5 ja g6       Opettajat     FY Fysiikka.2 FY1: Fysiikka 7 luokka       Henkilökunta     GE Maantieto.2 GE1: Maantieto 7 luokka       Huoneet     KE Kemia.2 KE1: Kemia 7 luokka       Lomakkeet     LP Liikunta.1 LP1: Liikunta 7 luokka       LP Liikunta.1 LP1: Liikunta 7 luokka       MU Musiikki MU1: Musiikki 7 luokka                                                                                                    | Käyttöoikeudet<br>Salas <del>anen v</del> aihto                                                                                                    |
| OPO Oppilaanohjaus OPO1: Oppilaanohjaus 7 syksy<br>RUB Ruotsin kieli, B1-oppimäärä RUB1: B-kieli ruotsi 7 luokka<br>TN Käsityö.2 TN1: Tekninen työ 7 luokka<br>TT Terveystieto TT1: Terveystieto 7. lk<br>UE Uskonto UE1: Uskonto 7 luokka<br>VML Musiikkiluokan valinnaiset opinnot.1 VML1: Musiikkiluokka 7                                                                                                    | uollettavasi tiedot<br>mi: Matii Mallioppilas<br>Jokkasi<br>A<br>Jokanvalvoja:<br>eija Jormanainen 🖾 Lähetä viesti<br>Lähetä viesti<br>luokanohjaajalle |

Myös vasemmasta reunasta voit valita haluamasi Wilman toiminnon:

Etusivulla on lista niistä aineista tai kursseista, joita oppilaalla on tässä jaksossa.

**Pikaviestit**-osiossa lähetetään viestejä opettajille ja koulun henkilökunnalle Wilman sisällä.

Viestien lähetys toimii samantyyppisesti kuin sähköpostissa.

Työjärjestys-osiossa näet oppilaan työjärjestyksen jaksoittain tai lukukausittain.

Kokeet-osiossa on luettelo oppilaan tulevista kokeista.

Suoritukset-osiosta näet aineiden ja kurssien arvosanat.

PIELISJOEN KOULU Pappilantie 2 80260 JOENSUU Puh. kanslia 013-2675654 s-posti: helena.eschner@jns.fi Tuntimerkinnät-osiossa tarkastellaan ja selvitetään oppilaan poissaoloja.

Tarkastele tuntimerkintöjä-välilehdellä näet tuntimerkinnät jaksoittain tai lukukausittain.

*Ilmoita poissaolosta* -välilehdellä voit ilmoittaa kuluvan tai seuraavan päivän poissaolosta.

**Tuki**-osiossa on luettelo oppilaan saamasta tuesta, esim. tukiopetuksesta ja eriyttämisestä, sekä oppilaan pedagogiset asiakirjat.

**Tulosteet**-osiosta löydät koulun lõmakkeet, oppilaan viimeisimmän todistuksen ym. koulun valitsemia tulosteita.

Kyselyt-osiossa voit vastata opettajien ja henkilökunnan tekemiin kyselyihin.

Tiedotteet-osiossa voit lukea opettajien ja henkilökunnan laatimia tiedotteita.

**Opetussuunnitelma**-osiosta näet, mitä oppiaineita koulussa voi opiskella ja mitä aiheita milläkin kurssilla/vuosiluokalla käsitellään.

**Opettajat**-kohdasta näet koulun opettajaluettelon ja luokkien ryhmänohjaajat. Nimeä klikkaamalla avautuu yhteenvetosivu, jolla kerrotaan koulun valitsemia tietoja opettajasta (esim. opetettavat aineet ja yhteystiedot) sekä opettajan työjärjestys. Kirjekuoren kuvaa klikkaamalla voit lähettää opettajalle viestin.

**Henkilökunta**-kohdasta näet vastaavat tiedot muun kuin opetushenkilökunnan osalta. Sivulla voi olla esim. terveydenhoitajan, opetustoimenjohtajan tai kouluavustajien yhteystietoja.

Huoneet-osiossa on lueteltuna koulun opetustilat ja niiden työjärjestykset jaksoittain.

### Esimerkiksi poissaolot (punaiset):

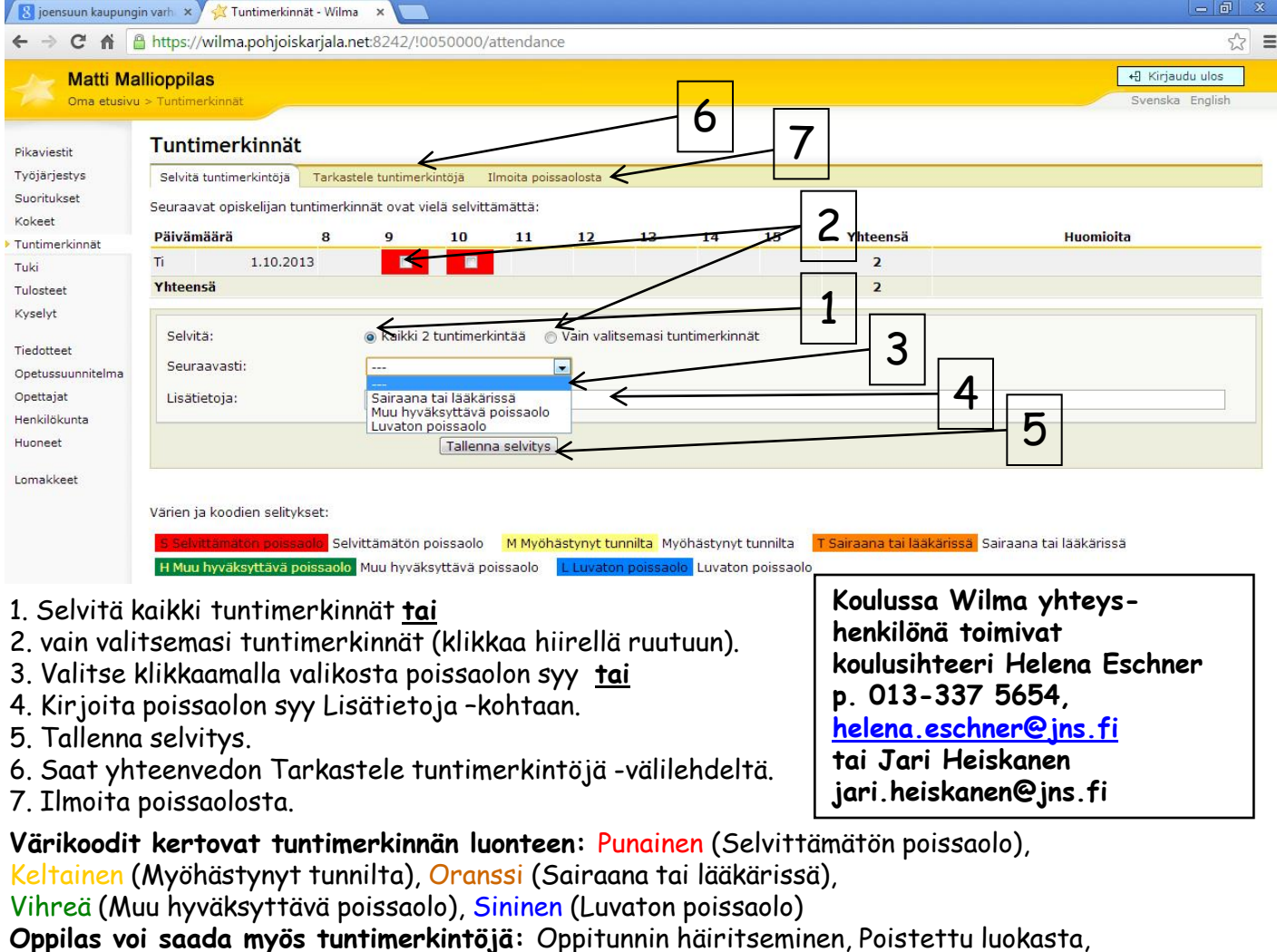

Kotitehtävät tekemättä, Erinomaista työtä, samanaikaisopetuksessa,

Oppivälineet puuttuvat. (Huom. näihin merkintöihin liittyy usein opettajan lisäselvitys).

### LAAJEMPI KUVALLINEN OHJE OSOITTEESSA: http://www.starsoft.fi/public/?q=node/9055